## SISCAN – Solicitação de Exames

| Saúde<br>Ministério da Saúde                                                                                                    |                                                                                                    |                                                                                                    |
|----------------------------------------------------------------------------------------------------|----------------------------------------------------------------------------------------------------|----------------------------------------------------------------------------------------------------|
| SISCAN<br>SISTEMA DE INFORMAÇÃO DO CÂNCER                                                                                                    | ADELIA - Unidade De Saúde   V-001.5                                                                                                    |                                                                                                    |
| GERENCIAR EXAME<br>GERENCIAR LAUDO<br>M VINDO AO SISCAN<br>APRESENTAÇÃO<br>Caro(a) ADELIA<br>Bem vindo(a) ao Sistema SISCAN                                               | STATE OF TO THE OF TO THE | É necessário que o usuário<br>faça o login. Uma vez<br>acessado o SISCAN, observe<br>que a tela identificará o<br>usuário e o perfil. |
|                                                                                                    | Saúde<br>Ministério da Saúde<br>SISCAN                                                                                                    | 😭 principal 🗙 sair                                                                                                    |
| Secretaria Do Sistema<br>Departamento/Coordenação do Sistema<br>Registro no INPI N. 000000-0                                                                              | EXAME SEGUIMENTO DADOS GERENCIAR EXAME C PESQUISA                                                                                                    |                                                                                                    |
| Após clicar em gerenciar exame, a tela exibida<br>apresenta os exames que o estabelecimento<br>de saúde pode solicitar.                                                   | DADOS EXAME                                                                                                    | Nº Exame:                                                                                                    |
|                                                                                                    | UF: Cartão SUS: S<br>PE I<br>Município: Unidade Requisitante:<br>REFIEE I HOSPITAL DAS CILINICAS                                                                                                    | tatus:<br>Requisitado Com Resultado Liberado                                                                                          |
| As requisições de exames anteriores serão exibido em formato PDF, sendo assim é necessário <b>que o computador utilizado tenha o aplicativo "Adobe Reader" instalado.</b> | DATA<br>Requisição Resultado Liberação<br>DATA                                                                                                    | pesquisar todos<br>os exames                                                                                                    |
|                                                                                                    | Instituto Nacional do Câncer<br>Contanta do tantão à Sourdo<br>"Novo exame"                                                                                                    | Novo Exame Pesquisar                                                                                                    |

Ministério da Saúde

Executiva

ERRO

- ✓ Exames com resultado podem ser alterados a qualquer momento.
- Exames já liberados só podem ser alterados antes do encerramento da competência e após autorização da unidade de saúde solicitante, através de um destravamento do laudo.

Se o profissional verifica que um exame foi liberado com algum erro, deverá entrar em contato com a unidade de saúde que requisitou o exame e solicitar o destravamento do laudo.

Para destravar um laudo, a unidade de saúde deve clicar em gerenciar laudo e pesquisar o laudo. No resultado da pesquisa, clicar na lupa para visualizar o laudo na tela. Ao final do laudo é exibida a opção destravar laudo. Ao clicar nesta opção, o exame fica disponível para o prestador de serviço com o status "com resultado" e pode ser alterado.

|   | Prestador de<br>Serviço ¢ | Unidade<br>Requisitante ÷ | Cartão SUS 🛊    | Nome do(a)<br>Paciente ÷    | N° Exame ¢ | Data<br>Resultado <del>\$</del> | Opções |
|---|---------------------------|---------------------------|-----------------|-----------------------------|------------|---------------------------------|--------|
| 1 | CEMID                     | HOSPITAL DAS<br>CLINICAS  | 898002359772718 | ADEILDA NUNES DANTAS        | 2          | 10/05/2012                      | P      |
|   | CEMID                     | HOSPITAL DAS<br>CLINICAS  | 130534333100007 | ADRIANA CLAUDIA<br>FERREIRA | 10125      | 07/06/2012                      | Detalh |
|   | CEMID                     | HOSPITAL DAS<br>CLINICAS  | 130534333100007 | ADRIANA CLAUDIA<br>FERREIRA | 60011      | 31/05/2012                      | P      |
|   | CEMID                     | HOSPITAL DAS<br>CLINICAS  | 209687876190007 | ADRIANA MANICA              | 20000      | 09/02/2012                      | Q      |
|   | CEMID                     | HOSPITAL DAS<br>CLINICAS  | 161031264020005 | ALICE BATISTA DE<br>OLIVERA | 10         | 10/04/2012                      | P      |
|   | CEMID                     | HOSPITAL DAS<br>CLINICAS  | 161046861340004 | ALINE A CAMPOS              | 60012      | 10/05/2012                      | ٩      |
|   | CEMID                     | HOSPITAL DAS<br>CLINICAS  | 128823307090002 | ALINE A PILETTI             | 60013      | 30/04/2012                      | Q      |
|   | CEMID                     | HOSPITAL DAS<br>CLINICAS  | 204424459910006 | ALINE ANGELICA MARTINS      | 0200       | 20/05/2012                      | Q      |
|   | CEMID                     | HOSPITAL DAS<br>CLINICAS  | 210299659100009 | ALINE BENTO ROSSATO         | 0300       | 20/05/2012                      | P      |
|   | CEMID                     | HOSPITAL DAS<br>CLINICAS  | 128448562350004 | ALINE BIANCA DE FREITAS     | 0400       | 20/05/2012                      | P      |

Quando a unidade de saúde não tem acesso a internet, o prestador deve solicitar o destravamento à coordenação e esta fica responsável por informar a unidade de saúde sobre a alteração no laudo.

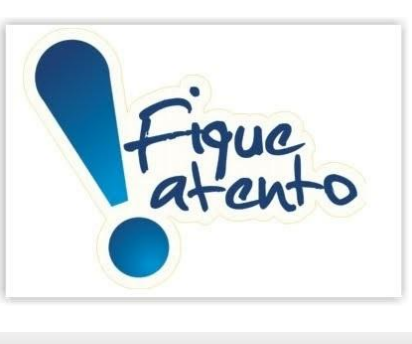

| LINIDADE DE SALÍDE                                  |                  |                      |  |
|-----------------------------------------------------|------------------|----------------------|--|
| New York CE SHODE                                   |                  | 2415.0               |  |
| Nome:<br>HOSPITAL DAS CUNICAS                       |                  | UNES:                |  |
| UF:                                                 | Ì                | Município:           |  |
| PE<br>Nº Furnes                                     |                  | RECIFE               |  |
| 2                                                   |                  | a- do prontadiro.    |  |
| Data da Coleta:                                     | 1                | Vº do protocolo:     |  |
| 02/05/2012                                          |                  | 531                  |  |
| PACIENTE                                            |                  |                      |  |
| Cartão SUS:                                         |                  | Sexo:                |  |
|                                                     | 1                | eminino              |  |
| Nome:                                               |                  | dade:                |  |
| Data do Nascimento:                                 |                  | Felefone:            |  |
| 04/01/1982                                          |                  | viunicipio:          |  |
|                                                     | i                | Endereço:            |  |
| UF:                                                 | Ļ                | Complemento:         |  |
| PE<br>Bairro:                                       |                  | annys etherito.      |  |
| LAJEDO                                              |                  |                      |  |
| Numero.                                             |                  |                      |  |
| CEP:                                                |                  |                      |  |
|                                                     |                  |                      |  |
| PRESTADOR DE SERVIÇO                                |                  |                      |  |
| Nome:                                               |                  | ONES:                |  |
| CNPJ:                                               | -                | Data do Recebimento: |  |
| 115-                                                | 1                | 10/05/2012           |  |
| PE                                                  |                  | PALLISTA             |  |
|                                                     |                  |                      |  |
| RESULTADO DO EXAME                                  |                  |                      |  |
| Avaliação da amostra:                               |                  |                      |  |
| Satisfatória<br>Epitélios representados na amostra: |                  |                      |  |
| Glandular                                           |                  |                      |  |
| Representatividade da zona de transfor              | mação:           |                      |  |
| Sim                                                 |                  |                      |  |
| Dentro dos limites da normalidade, no i             | material examina | ado:                 |  |
| Sim                                                 |                  |                      |  |
| Microbiologia:                                      |                  |                      |  |
| Lactobacillus sp.                                   |                  |                      |  |
| Realizado screening pelo citotécnico:               |                  |                      |  |
| Não                                                 |                  |                      |  |
| RESPONSÁVEL PELO RESULTADO                          |                  |                      |  |
|                                                     |                  |                      |  |

RELATÓRIO DE LAUDOS

Requisição do exame: selecionar o tipo de exame e o estabelecimento de saúde e clicar na opção avançar.

| COLO<br>Cito de Colo O Histo de Colo                                             | C Cito de Mama C Histo de Mama C Mamografia |
|----------------------------------------------------------------------------------|---------------------------------------------|
| Prestador                                                                        | Unidade Requisitante                        |
| CEMID                                                                            | HOSPITAL DAS CLINICAS                       |
| Selecionar<br>HOSPITAL DAS CLINICAS<br>MS INCA SITEC SERV CITOPATOLOGIA<br>CEMID | Voltar Avançar                              |
|                                                                                  |                                             |

✓ Se o perfil logado for unidade de saúde na lista dos prestadores só serão exibidos aqueles previamente vinculados para o tipo de exame selecionado; ✓ Se o perfil logado for prestador só serão exibidas as unidades de saúde previamente vinculados para o tipo de exame selecionado.

- ✓ Após clicar em avançar, é exibida a tela que reproduz o formulário para digitação das informações da requisição do exame
- ✓ Ao final, selecionar o profissional responsável pela coleta. Na combo estarão listados todos os profissionais da unidade de saúde cadastrados no CNES como profissionais que podem solicitar o exame. Uma vez selecionado o profissional, o conselho virá preenchido automaticamente quando estiver preenchido no CNES.

Todas as unidades de saúde devem manter atualizado o cadastro de profissional e preencher o respectivo conselho do profissional.

A tela retorna mensagem "Registro salvo com sucesso" e apresenta um número de protocolo para o exame. A partir deste momento a requisição fica disponível para o prestador de serviço inserir o resultado. Após a liberação do laudo pelo prestador de serviço, a unidade de saúde poderá visualizálo/imprimi-lo.

Número de Protocolo: é importante pois faz parte de um controle do SISCAN para identificação dos exames.

| PROT                      | FOCOLO DA REQUISIÇÃO                        |              |
|---------------------------|---------------------------------------------|--------------|
| Registro salvo com s<br>O | ucesso! O número do protoc<br>D000000001258 | olo gerado é |
| Novo Exame                | Imprimir                                    | Voltar       |

- ✓ A opção pesquisar permite à unidade de saúde buscar os exames conforme status: "Requisitado" e "Liberado".
- ✓ A opção pesquisar permite ao prestador buscar os exames conforme status: "Requisitado", "com Resultado" e "Liberado"

A pesquisa de exames pelo status requisitado apresenta todos os exames requisitados e que não foram liberados. A lupa permite visualizar em formato PDF a solicitação de exame e o ícone do lápis possibilita alterar/visualizar requisição do exame.

A alteração de requisição só pode ser realizada em até 60 horas após criação da solicitação do exame desde que o resultado não tenha sido liberado.

| Mensage | m da página da web 🛛 🗶                                          |
|---------|-----------------------------------------------------------------|
| ♪       | O prazo de alteração, 60 horas após a criação, já foi atingido. |
|         | OK                                                              |

| 40 DO GANCE                |                                                                                                    |       |                                                                                                    |                                                                                                    |                            |                                                                                                    |                                                                                                    |
|----------------------------|----------------------------------------------------------------------------------------------------|-------|----------------------------------------------------------------------------------------------------|----------------------------------------------------------------------------------------------------|----------------------------|----------------------------------------------------------------------------------------------------|----------------------------------------------------------------------------------------------------|
| ENTO D                     | NDOS                                                                                                    |       |                                                                                                    |                                                                                                    |                            | UN                                                                                                    | IDADE DE SAUDE - UNI                                                                                                    |
|                            |                                                                                                    |       |                                                                                                    |                                                                                                    |                            |                                                                                                    |                                                                                                    |
| ERENCIAR EX                | AME.                                                                                                    |       |                                                                                                    |                                                                                                    |                            |                                                                                                    |                                                                                                    |
| QUISA                      |                                                                                                    |       |                                                                                                    |                                                                                                    |                            |                                                                                                    |                                                                                                    |
| UDOS EXAMI                 |                                                                                                    |       |                                                                                                    |                                                                                                    |                            |                                                                                                    |                                                                                                    |
| Cito de Colo               |                                                                                                    | 10.0  | 01200-00                                                                                                    |                                                                                                    | M Exame:                   |                                                                                                    |                                                                                                    |
| Cito de Mar<br>Histo de Ce | ne<br>le                                                                                                    |       |                                                                                                    |                                                                                                    |                            |                                                                                                    |                                                                                                    |
| Histo de Me                |                                                                                                    |       |                                                                                                    |                                                                                                    |                            |                                                                                                    |                                                                                                    |
| memogranie                 |                                                                                                    |       |                                                                                                    |                                                                                                    |                            |                                                                                                    |                                                                                                    |
| W:                         |                                                                                                    | Cart  | 5o 505-                                                                                                    |                                                                                                    | Status:                    |                                                                                                    |                                                                                                    |
| PE                         | 8                                                                                                    |       |                                                                                                    | a.                                                                                                    | R Regulatorio              | Con Results:                                                                                                    | io 🔲 siberado                                                                                                    |
| tun kipiac                 |                                                                                                    | Unit  | dade Requisitant                                                                                                    |                                                                                                    |                            |                                                                                                    |                                                                                                    |
| RECIPE                     |                                                                                                    | 110   | SPITAL DAS CUINI                                                                                                    | 545 🗵                                                                                                    |                            |                                                                                                    |                                                                                                    |
|                            |                                                                                                    |       |                                                                                                    |                                                                                                    |                            |                                                                                                    |                                                                                                    |
| ATA                        |                                                                                                    |       |                                                                                                    |                                                                                                    |                            |                                                                                                    |                                                                                                    |
| ednis ičao-                | -                                                                                                    | 4630  | 1000                                                                                                    | Libera                                                                                                    | 100 P                      |                                                                                                    |                                                                                                    |
|                            |                                                                                                    |       |                                                                                                    |                                                                                                    |                            |                                                                                                    |                                                                                                    |
|                            |                                                                                                    | _     |                                                                                                    |                                                                                                    |                            |                                                                                                    |                                                                                                    |
|                            |                                                                                                    |       |                                                                                                    |                                                                                                    |                            | and internet                                                                                                    | Department.                                                                                                    |
|                            |                                                                                                    |       |                                                                                                    |                                                                                                    |                            | and Disate.                                                                                                    | resquisit                                                                                                    |
| ULTADO DA                  | PESQUISA                                                                                                    |       |                                                                                                    |                                                                                                    |                            |                                                                                                    |                                                                                                    |
|                            |                                                                                                    |       |                                                                                                    |                                                                                                    |                            |                                                                                                    |                                                                                                    |
|                            |                                                                                                    |       |                                                                                                    |                                                                                                    | Protacional                |                                                                                                    | Daties.                                                                                                    |
| Paciente                   | Cartão 805                                                                                                    | Gates | Exame                                                                                                    | Unidade<br>Requisitante                                                                                                    | Responsivel -<br>Resultado | Status                                                                                                    | Regulation Resulted                                                                                                    |
|                            |                                                                                                    |       |                                                                                                    |                                                                                                    |                            |                                                                                                    |                                                                                                    |
|                            | 090002059772710                                                                                                    |       | Vanografia                                                                                                    | CLNICAS                                                                                                    |                            | Requistado                                                                                                    |                                                                                                    |
|                            |                                                                                                    |       |                                                                                                    |                                                                                                    |                            |                                                                                                    |                                                                                                    |
|                            |                                                                                                    |       |                                                                                                    |                                                                                                    |                            |                                                                                                    |                                                                                                    |
|                            | 896083972951639                                                                                                    |       | Vancgrafie                                                                                                    | HOSPITAL DAS                                                                                                    |                            | Requisitado                                                                                                    | ă                                                                                                    |
|                            | 856083372954633                                                                                                    |       | Vancyala                                                                                                    | HOSRITAL DAS<br>CLINCAS                                                                                                    |                            | Requisitado                                                                                                    |                                                                                                    |
|                            | 896083372954639                                                                                                    |       | tranografia<br>Oto-de-Caro                                                                                                    | HOSPITAL DAS<br>CLINCAS                                                                                                    |                            | Requisitado                                                                                                    |                                                                                                    |
|                            | 856083372554839<br>856082524228399                                                                                                    |       | ttanografie<br>Oto-te-Caro                                                                                                    | HOSPITAL DAS<br>CLINICAS<br>HOSPITAL DAS<br>CLINICAS                                                                                                    |                            | Regulatado<br>Regulatado                                                                                                    |                                                                                                    |
|                            | 856083572557835<br>85608252+228399                                                                                                    |       | Manografia<br>Oto de Calo                                                                                                    | HOGHTAL DAS<br>CLINCAS<br>HOGHTAL DAS                                                                                                    |                            | Requestado<br>Requestado                                                                                                    |                                                                                                    |
|                            | 898083372354839<br>898082324238399<br>198089414820099                                                                                                    | 8     | transgrafie<br>Cto-te-Caro<br>Cto-te-Caro                                                                                                    | HOSHTAL DAS<br>CLINCAS<br>HOSHTAL DAS<br>CLINCAS<br>HOSHTAL DAS<br>CLINCAS                                                                                                    |                            | Requetato<br>Requetato<br>Requetato                                                                                                    |                                                                                                    |
|                            | 898083372351833<br>898082324228399<br>196089414820899                                                                                                    | 8     | transgrafe<br>Cro-de Caro<br>Cro-de Caro                                                                                                    | HOSHTAL DAS<br>CLINICAS<br>HOSHTAL DAS<br>CLINICAS                                                                                                    |                            | Repuetado<br>Repuetado<br>Repuetado                                                                                                    | A < A < A                                                                                                    |
|                            | 898083972951839<br>898082024228199<br>786089414820099<br>786089414820099                                                                                                    |       | tterografie<br>Cito-de Caro<br>Cito-de Caro<br>Vianografia                                                                                                    | норяты, рыр<br>сцясье<br>норяты, рыр<br>сцясье<br>норяты, рыр<br>сцясье                                                                                                    |                            | Requestado<br>Requestado<br>Requestado<br>Requestado                                                                                                    |                                                                                                    |
|                            | 896083372954833<br>896082024226399<br>180089414820599<br>180089414820200                                                                                                    |       | ttanografie<br>Cito de Cirio<br>Cito de Cirio<br>ttanografia                                                                                                    | нфанты, рыз<br>Сслоска<br>Сслоска<br>Сслоска<br>Сслоска<br>Сслоска<br>Сслоска<br>Сслоска<br>Сслоска                                                                                                    |                            | Requestado<br>Requestado<br>Requestado<br>Requestado                                                                                                    |                                                                                                    |
|                            | 85003372554633<br>850032024228390<br>780089414820030<br>160089414820030                                                                                                    |       | theregrafie<br>Cito de Caro<br>Cito de Caro<br>Hanografia<br>Cito de Caro                                                                                                    | HOSHTAL DAS<br>CLINCAS<br>HOSHTAL DAS<br>CLINCAS<br>HOSHTAL DAS<br>CLINCAS<br>HOSHTAL DAS<br>CLINCAS                                                                                                    |                            | Requestado Requestado Requestado Requestado Requestado                                                                                                    |                                                                                                    |
|                            | 85603372854833<br>85003204226359<br>760089414820080<br>760089414820020                                                                                                    |       | Hanografia<br>Cito de Cirio<br>Cito de Cirio<br>Hanografia<br>Cito de Cirio                                                                                                    | HOSHTAL DAS<br>CLRICAS<br>ROSHTAL DAS<br>CLRICAS<br>ROSHTAL DAS<br>CLRICAS<br>ROSHTAL DAS<br>CLRICAS                                                                                                    |                            | Requestado<br>Requestado<br>Requestado<br>Requestado<br>Requestado                                                                                                    |                                                                                                    |
|                            | 896683972954833<br>896682024228399<br>160089414820090<br>160089414820090<br>160089414820093                                                                                                    |       | ttanopate<br>Cto de Caro<br>Cto de Caro<br>Manopate<br>Cto de Calo                                                                                                    | норяты, раб<br>сляска<br>норяты, раб<br>сляска<br>норяты, раб<br>сляска<br>норяты, раб<br>сляска<br>норяты, раб<br>сляска<br>норяты, раб                                                                                                    |                            | Repuetado Repuetado Repuetado Repuetado Repuetado Repuetado Repuetado                                                                                                    |                                                                                                    |
|                            | 496083312391833<br>496082324228396<br>190083414820089<br>190083414820030<br>190083414820030<br>190083414820030                                                                                                    |       | therografie<br>Cito-de Ciro<br>Cito-de Ciro<br>Uneografie<br>Cito-de Ciro<br>Uneografie                                                                                                    | норяты, р.к.<br>С. п.с.к.<br>норяты, р.к.<br>норяты, р.к.<br>с. п.с.к.<br>норяты, р.к.<br>с. п.с.к.<br>норяты, р.к.<br>с. п.с.к.<br>норяты, р.к.<br>с. п.с.к.                                                                                                    |                            | Repuestado<br>Repuestado<br>Repuestado<br>Repuestado<br>Repuestado                                                                                                    |                                                                                                    |
|                            | 4990193372994839<br>4990192024204399<br>190069414820099<br>190069414820099<br>190069414820099<br>190069414820099                                                                                                    |       | therografie<br>Cito de Caro<br>Cito de Caro<br>Manografia<br>Cito de Caro<br>Manografia<br>Cito de Caro                                                                                                    | HOSHTAL DAS<br>CLRCAS<br>HOSHTAL DAS<br>CLRCAS<br>HOSHTAL DAS<br>CLRCAS<br>HOSHTAL DAS<br>CLRCAS<br>HOSHTAL DAS                                                                                                    |                            | Requestado<br>Requestado<br>Requestado<br>Requestado<br>Requestado<br>Requestado                                                                                                    | A X A X A X A X A X A X A X A X A X A X                                                                                                    |
|                            | 496083372894633<br>496082024228399<br>760089414820089<br>160089414820083<br>162069414820083<br>162069414820083                                                                                                    |       | thanografie<br>Cito-de Caro<br>Cito-de Caro<br>Unanografie<br>Cito-de Caro<br>Filamografie<br>Cito-de Caro                                                                                                 | HOSHTAL DAS<br>CLINICAS<br>HOSHTAL DAS<br>CLINICAS<br>HOSHTAL DAS<br>CLINICAS<br>HOSHTAL DAS<br>CLINICAS<br>HOSHTAL DAS<br>CLINICAS                                                                                                    |                            | Repuetado<br>Repuetado<br>Repuetado<br>Repuetado<br>Repuetado<br>Repuetado                                                                                                    |                                                                                                    |
|                            | 496683372394639<br>496683224228399<br>780689414820699<br>780089414820699<br>780089414820699<br>782268474822008<br>782268474822008                                                                                                    |       | thanografie<br>Cito-de Caro<br>Cito-de Caro<br>Utanografie<br>Cito-de Caro<br>Hiamografie<br>Cito-de Caro                                                                                                  | HOSPITAL DAS<br>CLINICAS<br>HOSPITAL DAS<br>CLINICAS<br>HOSPITAL DAS<br>CLINICAS<br>HOSPITAL DAS<br>CLINICAS<br>HOSPITAL DAS<br>CLINICAS<br>HOSPITAL DAS<br>CLINICAS                                                                                                    |                            | Repuetado Repuetado Repuetado Repuetado Repuetado Repuetado Repuetado Repuetado Repuetado Repuetado Repuetado Repuetado                                                                                                    |                                                                                                    |
|                            | 49901933123914339<br>4990193224228399<br>190089414820099<br>190089414820099<br>190089414820099<br>190089414820099<br>192089414820099<br>192089414820099                                                                                                    |       | tranografia<br>Cito de Cirio<br>Cito de Cirio<br>Unanografia<br>Cito de Cirio<br>Dianografia<br>Cito de Cirio<br>Cito de Cirio                                                                             | норяты, рыб<br>Сляска<br>Кораль, рыб<br>Сляска<br>Кораль, рыб<br>Сляска<br>Кораль, рыб<br>Сляска<br>Кораль, рыб<br>Сляска<br>Кораль, рыб<br>Сляска<br>Кораль, рыб<br>Сляска<br>Кораль, рыб                                                                                                    |                            | Repuetado<br>Repuetado<br>Repuetado<br>Repuetado<br>Repuetado<br>Repuetado<br>Repuetado                                                                                                    |                                                                                                    |
|                            | 499003372894833<br>499082024204399<br>790068414820089<br>190068414820089<br>190068414820083<br>192068414820083<br>192068414820083<br>192068414820083                                                                                                    |       | thanografie<br>Cito-de Caro<br>Cito-de Caro<br>Manografia<br>Cito-de Caro<br>Namografia<br>Cito-de Caro<br>Cito-de Caro                                                                                    | HOSHTAL DAS<br>DLRCAS<br>HOSHTAL DAS<br>CLRCAS<br>HOSHTAL DAS<br>CLRCAS<br>HOSHTAL DAS<br>CLRCAS<br>HOSHTAL DAS<br>CLRCAS<br>HOSHTAL DAS<br>CLRCAS                                                                                                    |                            | Republizio Republizio |                                                                                                    |
|                            | 496083372894633<br>896083214228399<br>790089414820089<br>100089414820083<br>100089414820083<br>102089414820083<br>10208941822008<br>10208941822008<br>1020894182008<br>1020894182008<br>1020894182008<br>1020894182008<br>1020894182008<br>1020894182008<br>1020894182008<br>1020894182008<br>1020894182008<br>1020894182008<br>1020894182008<br>1020894182008<br>1020894182008<br>1020894182008<br>1020894182008<br>1020894182008<br>102089418008<br>1020894182008<br>1020894182008<br>1020894182008<br>1020894182008<br>102089418008<br>102089418008<br>102089418008<br>102089418008<br>102089418008<br>102089418008<br>102089418008<br>102089418008<br>102089418008<br>102089418008<br>102089418008<br>102089418008<br>10208040008<br>1020804000000000000000000000000000000000 |       | tranografie<br>Cito de Caro<br>Cito de Caro<br>Unanografie<br>Cito de Caro<br>Unanografie<br>Cito de Caro<br>Cito de Caro<br>Cito de Caro                                                                  | HOSTILL DAS<br>CLINCAS<br>HOSTILL DAS<br>CLINCAS<br>HOSTILL DAS<br>CLINCAS<br>HOSTILL DAS<br>CLINCAS<br>HOSTILL DAS<br>CLINCAS<br>HOSTILL DAS<br>CLINCAS                                                                                                    |                            | Republic<br>Republic<br>Republic<br>Republic<br>Republic<br>Republic<br>Republic<br>Republic                                                                                                    |                                                                                                    |
|                            | 499069372394839<br>4990692024228399<br>190069414820099<br>190069414820039<br>190069414820039<br>190069414820039<br>192069414820039<br>192069414820008                                                                                                    |       | thanografie<br>Cito-de Caro<br>Cito-de Caro<br>Unanografie<br>Cito-de Caro<br>Litamografie<br>Cito-de Caro<br>Cito-de Caro<br>Cito-de Caro                                                                 | HOSPITAL DAS<br>CLINICAS<br>HOSPITAL DAS<br>LUNICAS<br>HOSPITAL DAS<br>CLINICAS<br>HOSPITAL DAS<br>CLINICAS<br>HOSPITAL DAS<br>CLINICAS<br>HOSPITAL DAS<br>CLINICAS                                                                                                    |                            | Repurtado<br>Repurtado<br>Repurtado<br>Repurtado<br>Repurtado<br>Repurtado<br>Repurtado<br>Repurtado                                                                                                    | · · · · · · · · · · · · · · · · · · ·                                                                                                    |
|                            | 4990193372394833<br>4990192024204399<br>190069414820099<br>190069414820099<br>190069414820099<br>190069414820099<br>19206414820099<br>19206414820099<br>19206414820099<br>19206414820099                                                                                                    |       | thanografie<br>Cito-de Caro<br>Cito-de Caro<br>Uhanografia<br>Cito-de Caro<br>Uhanografia<br>Cito-de Caro<br>Cito-de Caro<br>Cito-de Caro<br>Cito-de Caro                                                  | Hogertal, Das           Hogertal, Das           Hogertal, Das |                            | Repuetado<br>Repuetado<br>Repuetado<br>Repuetado<br>Repuetado<br>Repuetado<br>Repuetado<br>Repuetado                                                                                                    | ·         ·         ·         ·         ·         ·         ·         ·         ·         ·         ·         ·         ·         ·         ·         ·         ·         ·         ·         ·         ·         ·         ·         ·         ·         ·         ·         ·         ·         ·         ·         ·         ·         ·         ·         ·         ·         ·         ·         ·         ·         ·         ·         ·         ·         ·         ·         ·         ·         ·         ·         ·         ·         ·         ·         ·         ·         ·         ·         ·         ·         ·         ·         ·         ·         ·         ·         ·         ·         ·         ·         ·         ·         ·         ·         ·         ·         ·         ·         ·         ·         ·         ·         ·         ·         ·         ·         ·         ·         ·         ·         ·         ·         ·         ·         ·         ·         ·         ·         ·         ·         ·         ·         ·         ·         ·         · |
|                            | 49603372994633<br>49603204228399<br>760089414820039<br>160089414820030<br>162069414820030<br>162069414820030<br>16206941482003<br>16206941482003<br>16206941482003<br>16206941482003<br>16206941482003<br>16206941482003                                                                                                    |       | theregente<br>Cito de Caro<br>Dito de Caro<br>Heregente<br>Cito de Caro<br>Heregente<br>Cito de Caro<br>Cito de Caro<br>Cito de Caro<br>Cito de Caro                                                       | HOSHTAL, DAS           HOSHTAL, DAS                                                                          |                            | Republic           Republic           Republic <t< td=""><td></td></t<>                                                                                                    |                                                                                                    |
|                            | 495003372394633<br>495003204228399<br>190089414820039<br>190089414820039<br>190089414820039<br>190089414820039<br>192089414820039<br>192089418820008<br>192089418820008<br>192089418820008<br>192089418820008<br>192089418820008<br>192089418820008<br>19208941820008<br>192089418820008<br>192089418820008<br>192089418820008<br>192089418820008<br>192089418820008<br>192089418820008<br>19208940000000000000000000000000000000000                                                                                                    |       | tranografie<br>Cito-de Caro<br>Cito-de Caro<br>Unanografie<br>Cito-de Caro<br>Cito-de Caro<br>Cito-de Caro<br>Cito-de Caro<br>Cito-de Caro<br>Cito-de Caro<br>Cito-de Caro                                 | HOSTILL DAS<br>CLINCAS<br>CLINCAS<br>HOSTILL DAS<br>CLINCAS<br>HOSTILL DAS<br>CLINCAS<br>HOSTILL DAS<br>CLINCAS<br>HOSTILL DAS<br>CLINCAS<br>HOSTILL DAS<br>CLINCAS                                                                                                    |                            | Reguntation           Reguntation           Regunta                                                                                                    |                                                                                                    |
|                            | 499069372394839<br>4990692024228399<br>190069414820039<br>190069414820039<br>190069414820039<br>192069414820039<br>192069414820039<br>192069414820008<br>1925277182182008<br>1925277182182008                                                                                                    |       | thanografie<br>Cito-de Caro<br>Cito-de Caro<br>Unanografie<br>Cito-de Caro<br>Cito-de Caro<br>Cito-de Caro<br>Cito-de Caro<br>Cito-de Caro<br>Cito-de Caro<br>Cito-de Caro<br>Cito-de Caro<br>Cito-de Caro | HOSPITAL DAS<br>CLINICAS<br>INCAS<br>INCOMPACTAL<br>DAS<br>INCOMPACTAS<br>INCOMPACTAS<br>INCOMPACTAS<br>INCOMPACTAS<br>INCOMPACTAS<br>INCOMPACTAS<br>INCOMPACTAS<br>INCOMPACTAS<br>INCOMPACTAS<br>INCOMPACTAS<br>INCOMPACTAS<br>INCOMPACTAS<br>INCOMPACTAS<br>INCOMPACTAS<br>INCOMPACTAS                                                                                                    |                            | Reguitado<br>Reguitado<br>Reguitado<br>Reguitado<br>Reguitado<br>Reguitado<br>Reguitado<br>Reguitado<br>Reguitado<br>Reguitado                                                                                                    | · · · · · · · · · · · · · · · · · · ·                                                                                                    |

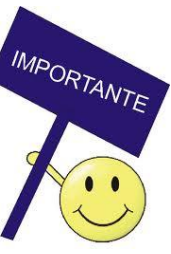

SISCA

RESULTADO DA PESQUISA

Mostrar 10 **.** 

Para pesquisar Laudo, o usuário deve clicar em exame e selecionar a opção "Gerenciar Laudo".

EXAME

É obrigatório informar o tipo de exame e o prestador de serviço.

SISCAN SISTEMA DE INFORMAÇÃO DO CÂNCER UNIDADE DE SAÚDE - Unidade SEGUIMENTO DADOS GERENCIAR EXAME GERENCIAR LAUDO AR LAUDO DADOS DA UNIDADE DE SAÚDE SOLICITANTE UF: Município:  $\overline{\mathbf{v}}$ PE  $\mathbf{v}$ RECIFE CNES: Unidade de Saúde: p 💿 Cito de Colo 🔿 Cito de Mama 🔿 Mamografia ○ Histo de Colo ○ Histo de Mama EXAME Número do Exame: Número do Protocolo: Número do Prontuário: PACIENTE Cartão SUS: Nome: p PRESTAD OR DE SERVIÇO\* -O Ordenar por CNPJ O Ordenar por Razão Social Selecione. Selecione. HOSPITAL DAS CLINICAS MS INCA SITEC SERV CITOPATOLOGIA CEMID C Por data O Por competência Pesquisa

> Após clicar em pesquisar, o sistema exibe os exames com laudos já liberados pelo prestador de serviço.

✓ Para visualizar o laudo na tela, clicar na lupa (detalhar laudo).

 $\checkmark$  Para gerar o laudo em um arquivo PDF selecionar o(s) exame(s) desejados e clicar em gerar relatório.

| Prestador de<br>Serviço ¢ | Unidade<br>Requisitante ¢ | Cartão SUS 🛊    | Nome do(a)<br>Paciente ¢ | N° Exame ¢ | Data<br>Resultado ¢ | Opçõ |
|---------------------------|---------------------------|-----------------|--------------------------|------------|---------------------|------|
| CEMID                     | HOSPITAL DAS<br>CLINICAS  | 898002359772718 |                          | 2          | 10/05/2012          | ρ    |
| CEMID                     | HOSPITAL DAS<br>CLINICAS  | 130534333100007 |                          | 10125      | 07/06/2012          | ρ    |
| CEMID                     | HOSPITAL DAS<br>CLINICAS  | 130534333100007 |                          | 60011      | 31/05/2012          | p    |
| CEMID                     | HOSPITAL DAS<br>CLINICAS  | 209687876190007 |                          | 20000      | 09/02/2012          | ٩    |
| CEMID                     | HOSPITAL DAS<br>CLINICAS  | 161031264020005 |                          | 10         | 10/04/2012          | ρ    |
| CEMID                     | HOSPITAL DAS<br>CLINICAS  | 161046861340004 |                          | 60012      | 10/05/2012          | P    |
| CEMID                     | HOSPITAL DAS<br>CLINICAS  | 128823307090002 |                          | 60013      | 30/04/2012          | ρ    |
| CEMID                     | HOSPITAL DAS<br>CLINICAS  | 204424459910006 |                          | 0200       | 20/05/2012          | ρ    |
| CEMID                     | HOSPITAL DAS<br>CLINICAS  | 210299659100009 |                          | 0300       | 20/05/2012          | ρ    |
| CEMID                     | HOSPITAL DAS              | 128448562350004 |                          | 0400       | 20/05/2012          | p    |

RESULTADO DA PESQUISA

A inclusão de resultados para os exames é disponível apenas para o perfil prestador de serviço.

Se o prestador de serviço recebe exames de unidades de saúde que não têm acesso à internet, serão incluídos no SISCAN pelo prestador a requisição e o resultado do exame.

Quando as unidades de saúde solicitam as requisições diretamente no SISCAN o prestador de serviço irá incluir apenas o resultado no sistema. Para incluir resultados o prestador deve pesquisar por exames requisitados.

Para o perfil prestador de serviço, após a inclusão da requisição pelo mesmo, será exibida a mensagem abaixo. Para incluir o resultado clicar em Ok. Caso o usuário não deseje incluir o resultado neste momento clicar em cancelar.

|            | PROTOCOLO DA                           | A REQUISIÇÃO                          | ×      |
|------------|----------------------------------------|---------------------------------------|--------|
| Re         | gistro salvo com sucesso! O<br>0000000 | número do protocolo gerado<br>0001258 | ) é    |
| Novo Exame | Inserir Resultado                      | Imprimir                              | Voltar |

Resultado da pesquisa dos exames requisitados. Para incluir o resultado do exame, clicar no lápis.

| ciente | Cartão SUS Datas Exame |  | Unidade Profissional<br>Requisitante Responsável - | Status                   | Opções |             |           |     |
|--------|------------------------|--|----------------------------------------------------|--------------------------|--------|-------------|-----------|-----|
|        |                        |  |                                                    | Resultado                |        | Requisição  | Resultado |     |
|        | 127572064450002        |  | Cito de Colo                                       | HOSPITAL DAS<br>CLINICAS |        | Requisitado | PZ        | 1   |
|        | 898002324228396        |  | Cito de Colo                                       | HOSPITAL DAS<br>CLINICAS |        | Requisitedo | P /       | 1   |
|        | 160069414820000        |  | Cito de Colo                                       | HOSPITAL DAS<br>CLINICAS |        | Requisitado | P /       | 1   |
|        | 160069414820000        |  | Cito de Colo                                       | HOSPITAL DAS<br>CLINICAS |        | Requísitado | PZ        | -   |
|        | 160069414820000        |  | Cito de Colo                                       | HOSPITAL DAS<br>CLINICAS |        | Requisitado | P         | 1   |
|        | 206350898440008        |  | Cito de Colo                                       | HOSPITAL DAS<br>CLINICAS |        | Requisitado | P /       | 1   |
|        | 206350898440008        |  | Cito de Colo                                       | HOSPITAL DAS<br>CLINICAS |        | Requisitado | P         | 1   |
|        | 206350898440008        |  | Cito de Colo                                       | HOSPITAL DAS<br>CLINICAS |        | Requisitado | P /       | 1   |
|        | 206350898440008        |  | Cito de Colo                                       | HOSPITAL DAS<br>CLINICAS |        | Requisitado | PZ        | -1- |
|        | 206350898440008        |  | Cito de Colo                                       | HOSPITAL DAS<br>CLINICAS |        | Requisitado | P /       | 1   |

- ✓ O resultado do exame pode ser digitado por qualquer profissional do prestador de serviço.
- ✓ Para concluir o processo, o usuário deve escolher o profissional responsável pelo resultado. A lista apresentada contém todos os profissionais cadastrados no CNES do estabelecimento com CBO compatível com a realização do exame.

Caso o usuário logado seja o profissional responsável pelo laudo, o sistema exibe a opção de liberar o laudo. Somente após a liberação do laudo a unidade de saúde poderá visualizá-lo e o prestador de serviço poderá faturar o examea.

O profissional responsável pelo laudo pode pesquisar os exames com resultado digitado mas que não foram liberados ainda. Para isso, deve acessar a opção gerenciar exame e utilizar os filtros de pesquisa de status e profissional responsável pelo resultado. No filtro status marcar a opção "com resultado".

| EXAME | MONITORAME         | NTO EXTERNO                                                                      | RELATÓRIOS   | and a second second second second second second second second second second second second second second second              |
|-------|--------------------|----------------------------------------------------------------------------------|--------------|----------------------------------------------------------------------------------------------------|
| GERE  | ICIAR EXAME        |                                                                                  |              |                                                                                                    |
| GERE  | ICIAR LAUDO        | AR EXAME                                                                         |              |                                                                                                    |
|       | - PES QL<br>- DAD( | JISA<br>25 EXAME<br>ito de Colo<br>ito de Mama<br>listo de Colo<br>listo de Mama | № Protocolo; | Nº Exame:                                                                                                    |
|       | UF:<br>Se<br>Mur   | lecione                                                                          | Cartão SUS:  | Status:<br>Profissional Responsável - Resultado                                                                             |
|       | - DATA             | uisição                                                                          | Resultado    | Selectone      Selectone      ANA VIRGINIA      EUANE      EUANE      Iberaç      MARAINA      SILVIA      TELMA      TELMA |
|       |                    |                                                                                  |              | Gerar Relatório Novo Exame Pesquisar                                                                                        |

| RESPONSAVEL PELO RESULTAD O                                                                                                    |                      |
|----------------------------------------------------------------------------------------------------|----------------------|
| Responsável:*                                                                                                    | Data do Resultado 🗴  |
| ANA VIRGINIA                                                                                                    | 01/08/2012 🥅         |
| Selecione                                                                                                    |                      |
| ANA VIRGINIA                                                                                                    | Conselho*            |
| ELIANE                                                                                                    |                      |
| PATRICIA                                                                                                    | nforme o Responsável |
| PAULO CONTRACTOR CONTRACTOR CONTR |                      |
| SILVIA                                                                                                    |                      |

## - RESPONSÁVEL PELO RESULTADO

| Responsável:*   | Data do Resultado 🖌 |  |  |
|-----------------|---------------------|--|--|
| ANA VIRGINIA    | 01/08/2012          |  |  |
| Cartão SUS:     | Conselho*           |  |  |
| 170008038090001 | CRM -               |  |  |
| 🗹 Liberar Laudo | Data da Liberação   |  |  |
|                 | 10/08/2012          |  |  |

| Paciente Cartã | 0 17 010        |       |                | Unidade<br>Requisitante  | Profissional<br>Responsável -<br>Resultado | Status           | Opções     |           |
|----------------|-----------------|-------|----------------|--------------------------|--------------------------------------------|------------------|------------|-----------|
|                | Cartão SUS      | Datas | Exame          |                          |                                            |                  | Requisição | Resultado |
|                | 207341425060002 |       | Histo de Marna | HOSPITAL DAS<br>CLINICAS | ANA VIRGINIA DE                            | Com<br>Resultado | P          | 1         |
|                | 127871912330009 |       | Cito de Colo   | HOSPITAL DAS<br>CLINICAS | ANA VIRGINIA DE                            | Com<br>Resultado | P          | <i>*</i>  |
|                | 122038973940004 |       | Marnografia    | HOSPITAL DAS<br>CLINICAS | ANA VIRGINIA DE                            | Com<br>Resultado | P          |           |
|                | 125277162120008 |       | Mamografia     | HOSPITAL DAS<br>CLINICAS | ANA VIRGINIA DE                            | Com<br>Resultado | P          |           |
|                | 898003338544938 |       | Histo de Colo  | HOSPITAL DAS<br>CLINICAS | ANA VIRGINIA DE                            | Com<br>Resultado | P /        |           |
|                | 106819059960007 |       | Cito de Mama   | HOSPITAL DAS<br>CLINICAS | ANA VIRGINIA DE                            | Com<br>Resultado | P          |           |
|                | 209310647020002 |       | Cito de Mama   | HOSPITAL DAS<br>CLINICAS | ANA VIRGINIA DE                            | Com<br>Resultado | P          | - 10-     |
|                | 898001922819613 |       | Marnografia    | HOSPITAL DAS<br>CLINICAS | ANA VIRGINIA DE                            | Com<br>Resultado | P /        |           |
|                | 206686604940000 |       | Cito de Mama   | HOSPITAL DAS<br>CLINICAS | ANA VIRGINIA DE                            | Com<br>Resultado | P          |           |
|                | 206686604940000 |       | Cito de Mama   | HOSPITAL DAS<br>CLINICAS | ANA VIRGINIA DE                            | Com<br>Resultado | P /        |           |

Para liberar os exames, a profissional deve clicar na opção alterar/visualizar resultado do exame (lápis).

Este material foi obtido junto ao seguinte endereço eletrônico:

http://www.saude.df.gov.br/images/SISCAN/05\_SISCAN\_-\_Solicitacao\_de\_Exames.pdf